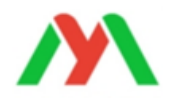

# 用户端租赁小程序介绍

微信扫一扫二维码,进入用户端小程序:

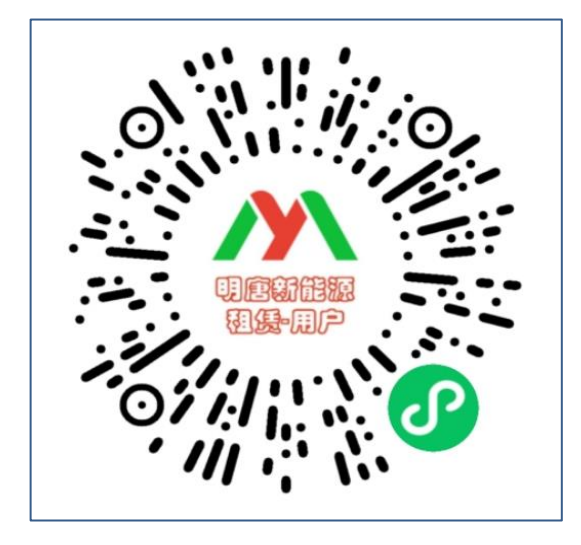

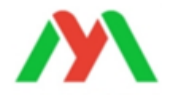

#### 扫描进入小程序后,请点击左上角"小人头"--"绑定微信",如下图步骤:

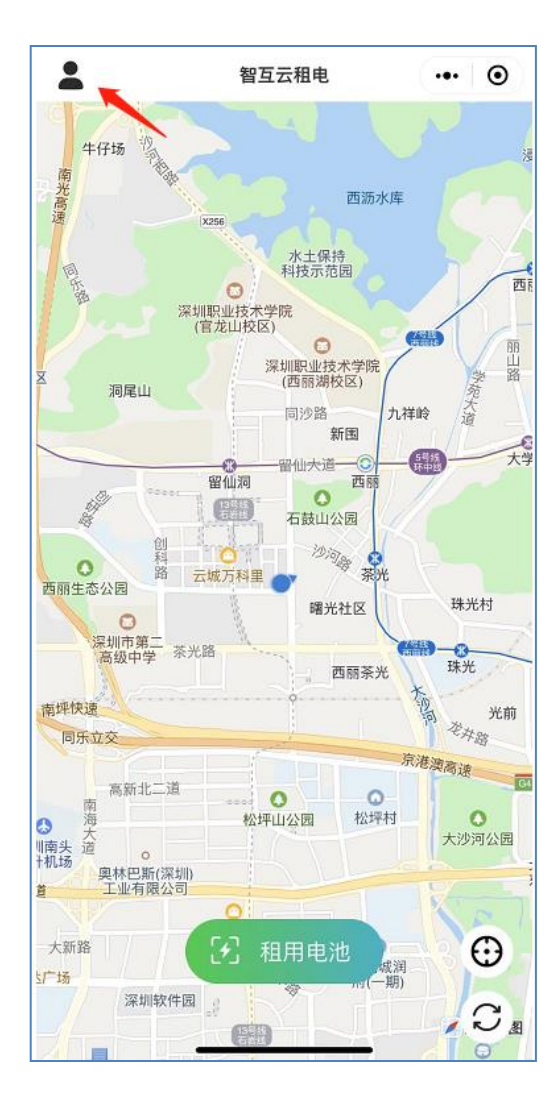

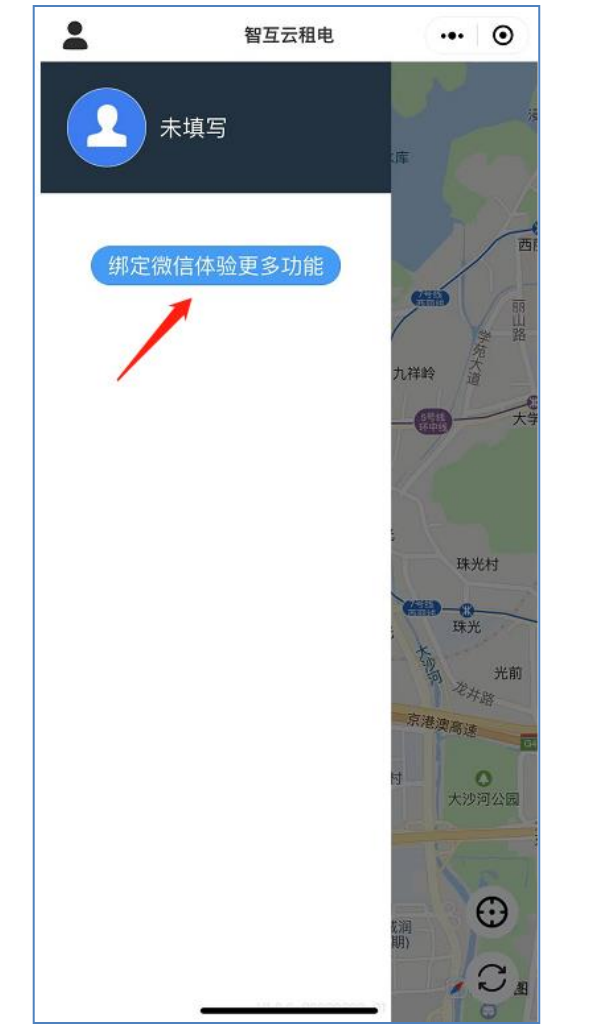

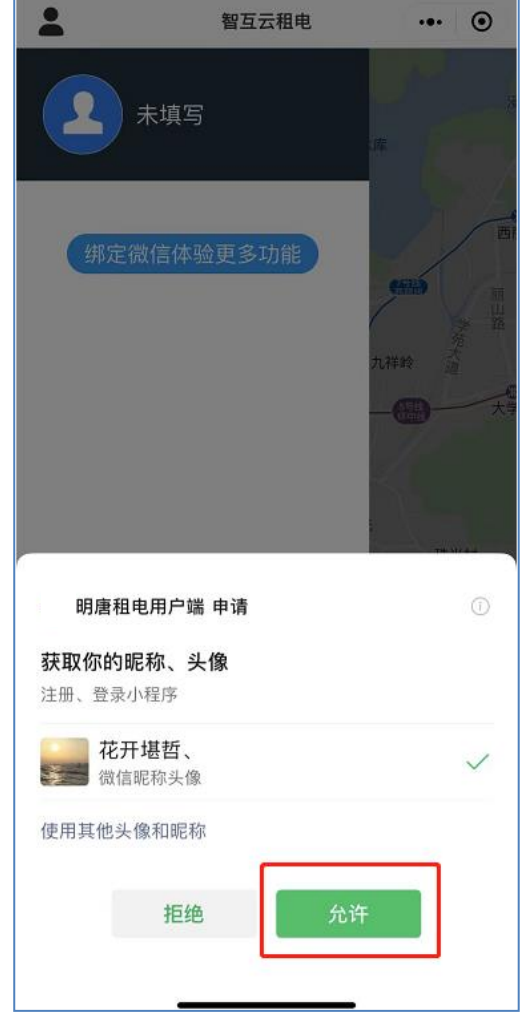

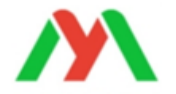

## 实名认证介绍(1)

请先进行实名认证,点 击"立即认证",上传 身份证

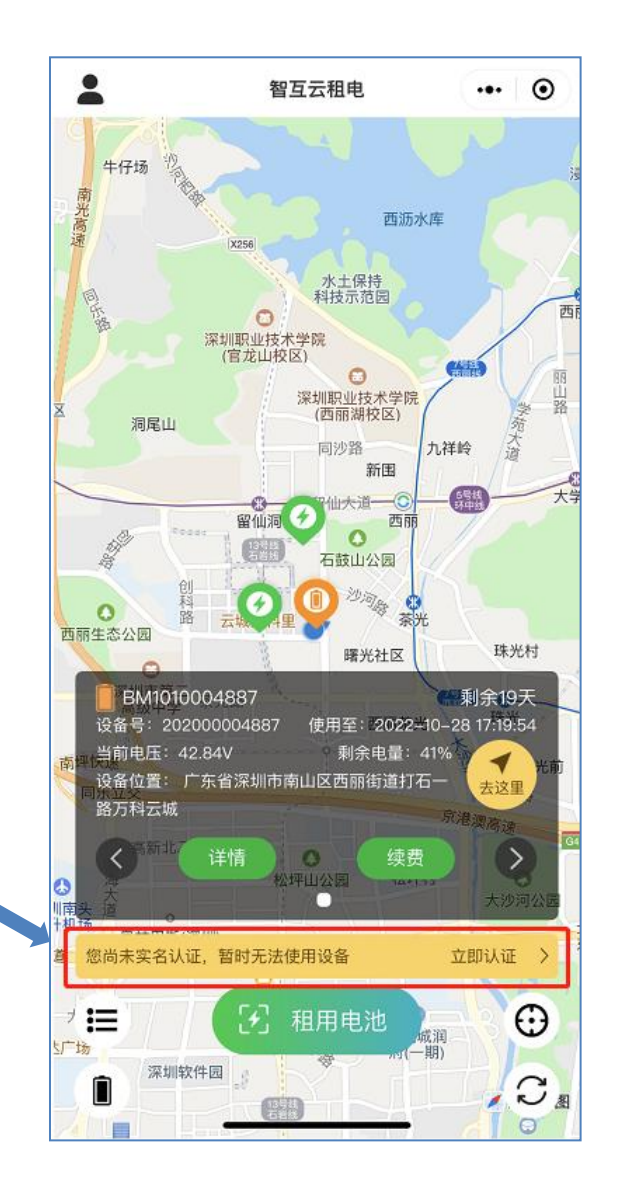

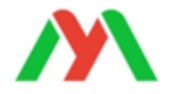

# 实名认证介绍(2)

上传身份证正反面,输入 姓名,身份证号码,选择 认证门店

请认真阅读"用户协议" 及"隐私政策"后勾选, 再提交,提交后会显示审 核中,需要门店端审核, 审核通过后即认证成功

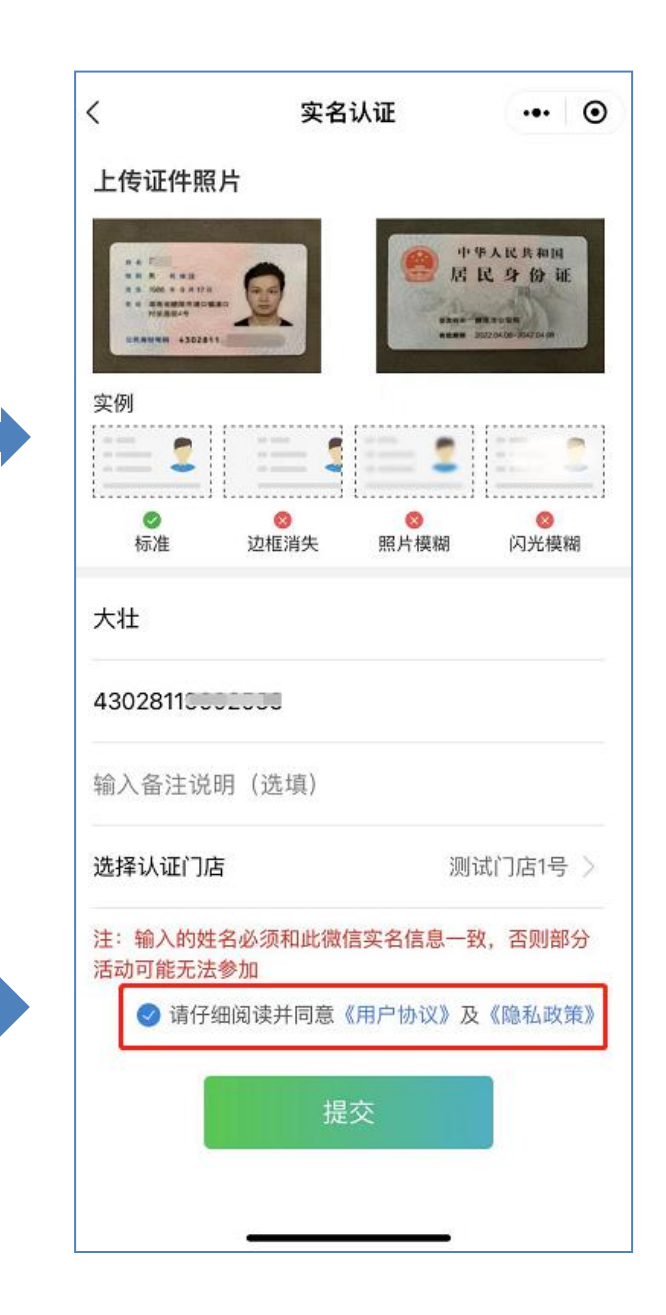

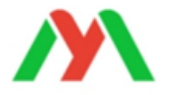

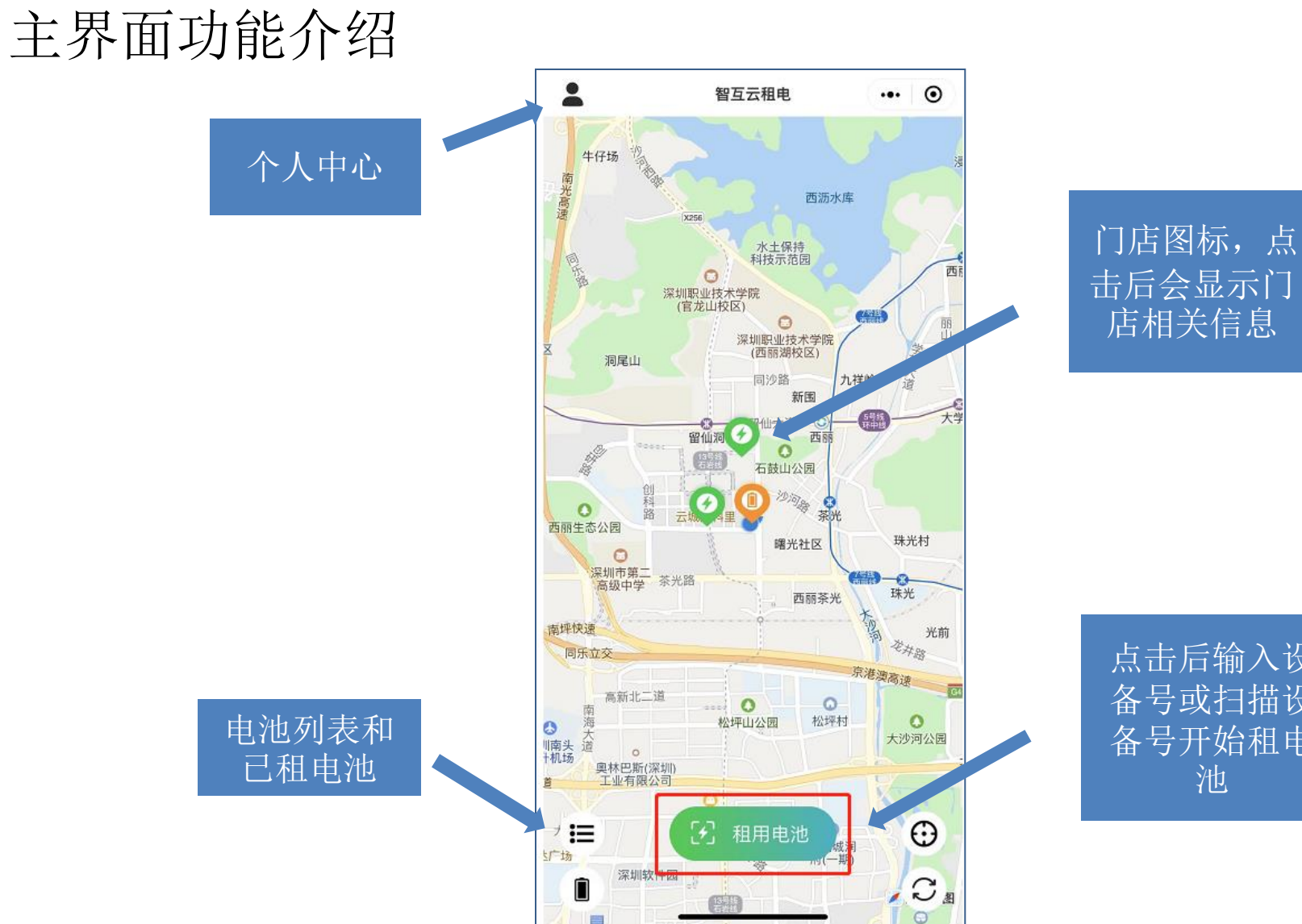

点击后输入设 备号或扫描设 备号开始租电

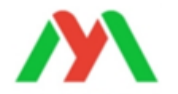

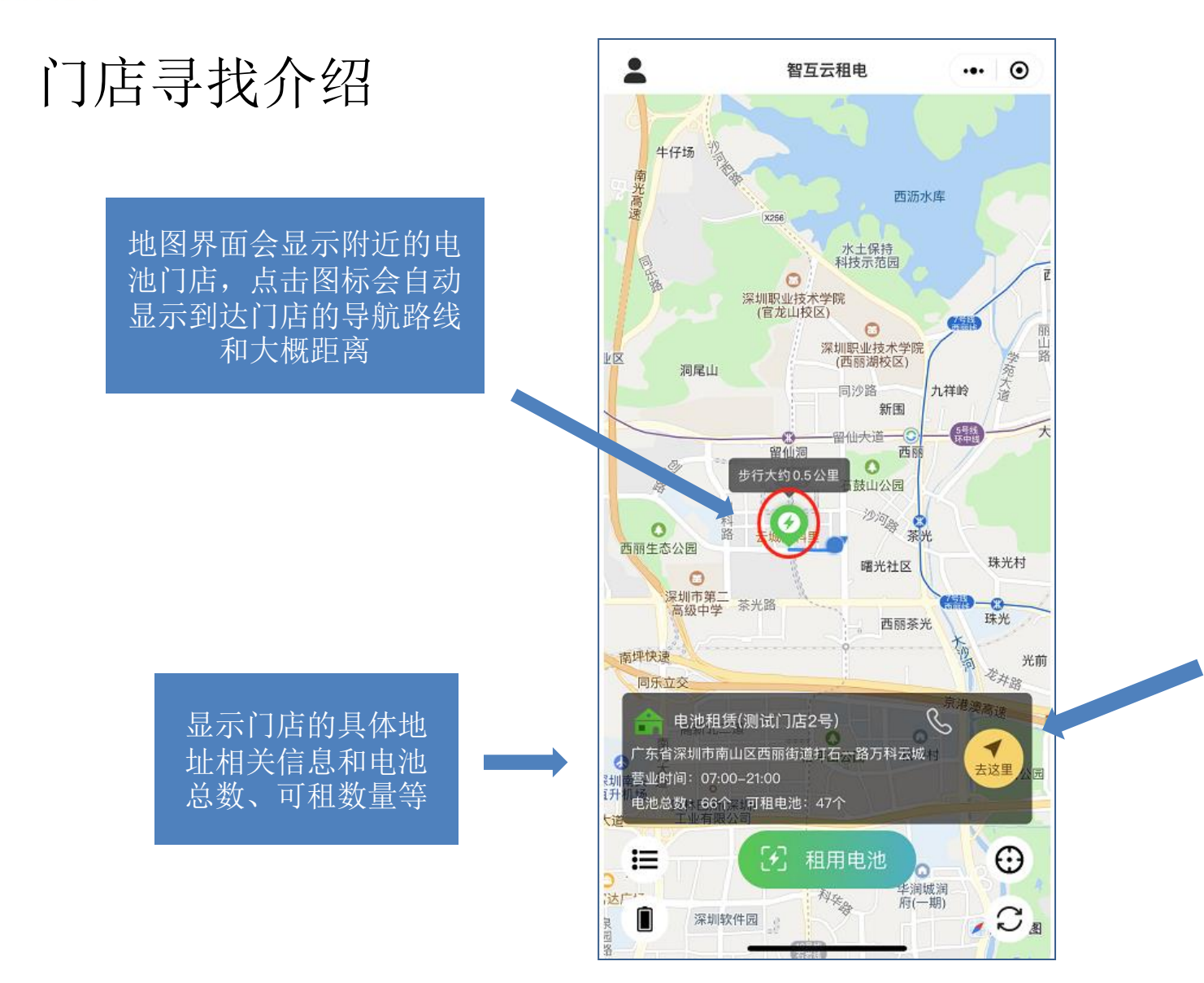

点击"去这里",程 序会切到手机导航, 自动生成去门店的导 航路线

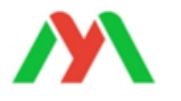

# 开始租电池(1)

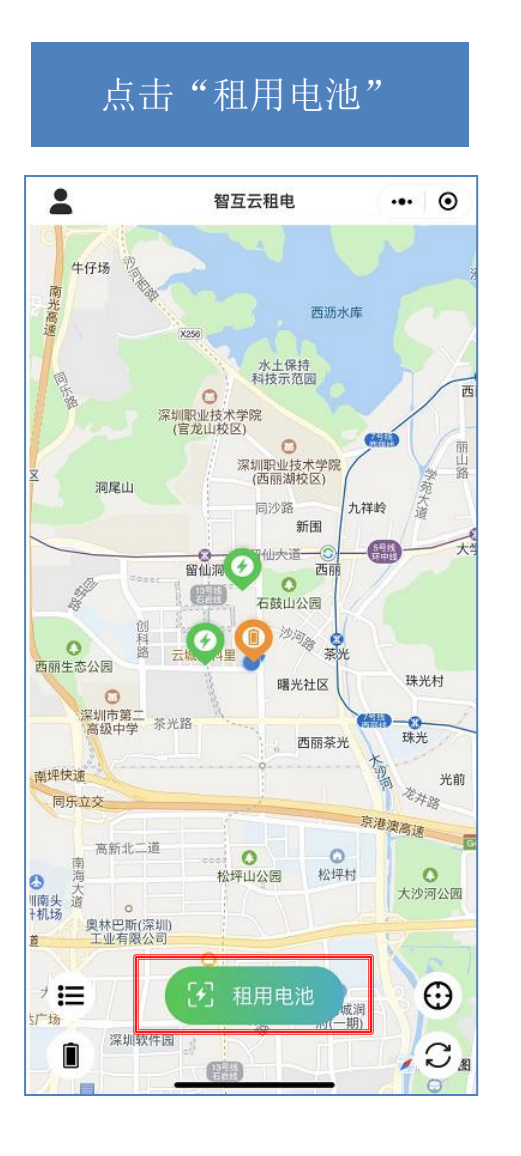

#### 手动输入设备号或扫描 电池二维码

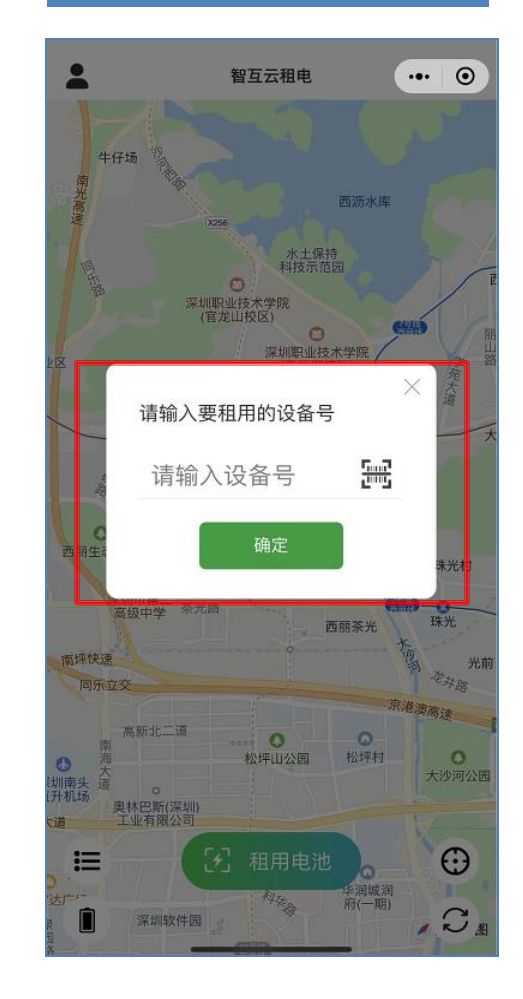

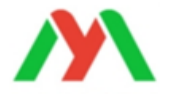

# 开始租电池(2)

#### 选择租赁天数,根据需求选择保 险押金,最后点击立即使用

| <                    | 租赁时间            | ••• •             |  |  |
|----------------------|-----------------|-------------------|--|--|
| 设备类型                 |                 | BMS               |  |  |
| 设备编号                 |                 | 202007081810      |  |  |
| 当前电量                 |                 | 0%                |  |  |
| 租用时长<br>1天<br>30.00元 | 30天<br>1000.00元 | 60天<br>3000.00元   |  |  |
| 到期时间                 | 20:             | 22–10–10 11:11:51 |  |  |
| 本次租金                 |                 | 30.00元            |  |  |
| 本次押金                 |                 | 300.00元           |  |  |
| ● 骑手人身保险(            | 使用期内)           | 100.00元           |  |  |
| ● 电池使用保险(            | 使用期内)           | 50.00元            |  |  |
|                      |                 | 合计: 480.00元       |  |  |
| ✓ 请仔细阅读并同意《租赁协议》     |                 |                   |  |  |
|                      | 立即使用            |                   |  |  |
|                      |                 |                   |  |  |
|                      |                 |                   |  |  |
| _                    |                 |                   |  |  |

#### 选择支付方式,微信/线下 线下支付需要门店端点击"确定"后才能租用)

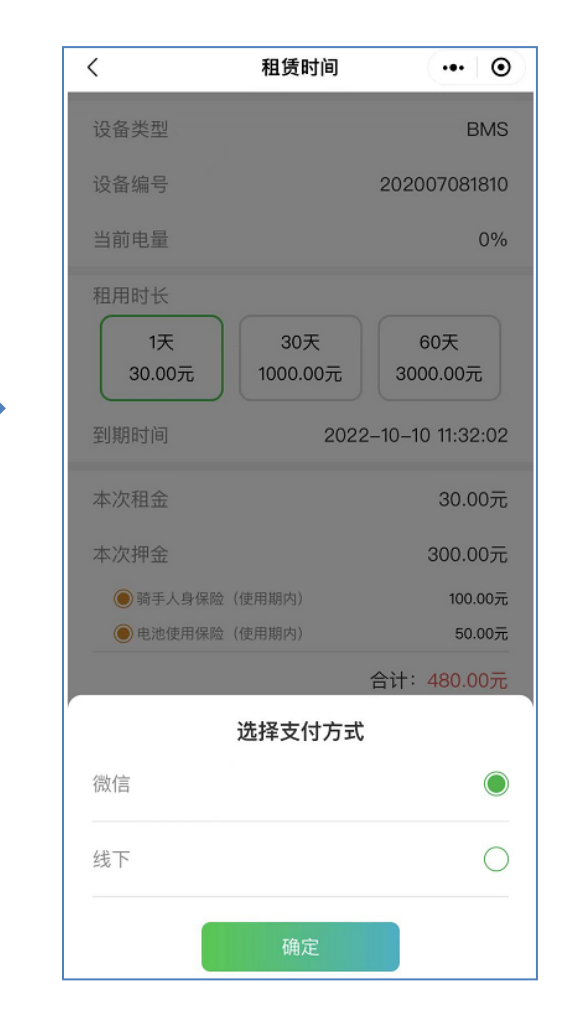

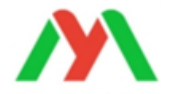

# 个人中心功能介绍

| <b>交易明细:</b> 可查看电池交易 |
|----------------------|
| 明细                   |
| 我的电池:可查看租用的电         |
| 池状态、详情、续费、轨迹         |
| 等                    |
| 消息:运营商发布的通知信         |
| 息                    |
| 客服电话: 运营商客服电话        |
| 关于我们:运营商介绍           |
| 注销:注销门店并退出           |
|                      |

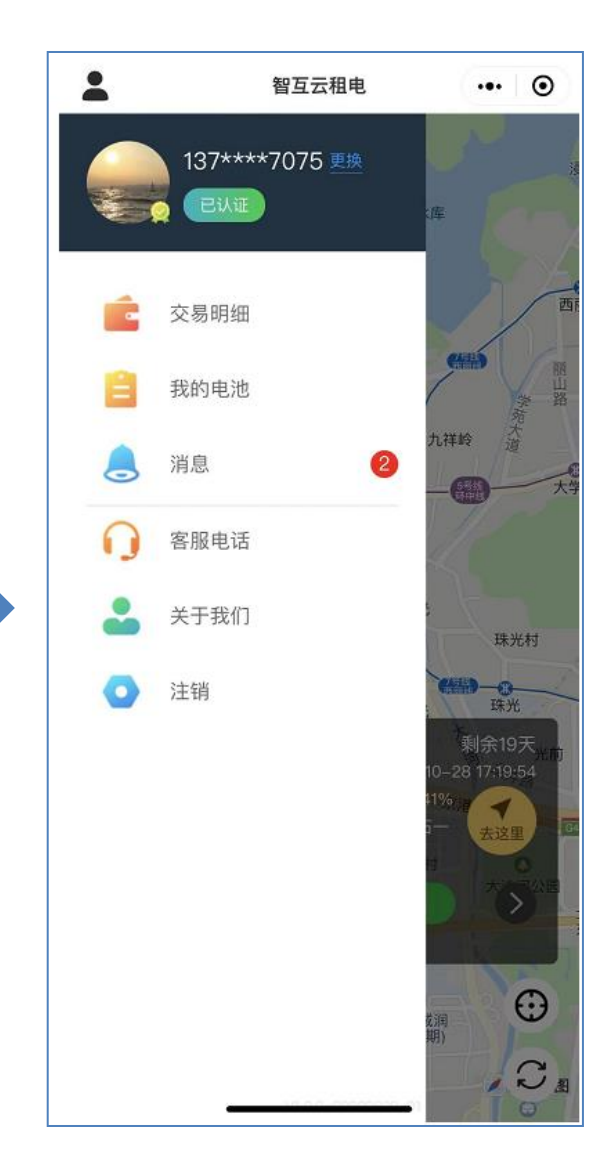

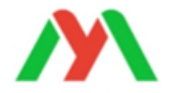

# 我的电池列表介绍

**已逾期**:代表电池已欠费,需要续费才能使用,否则**12小时**之后会自动断电,点击可进入续费界面,点击电池可以查看详情

使用中:代表电池正在使用中,显 示剩余使用天数、电量、租用时间。 设防:电池静止3分钟后再震动电 池,会有震动报警提醒 撤防:撤防后将不会有震动报警 轨迹:可查看行驶轨迹

**已结算**:代表电池已结算,并显示已使用过的天数,

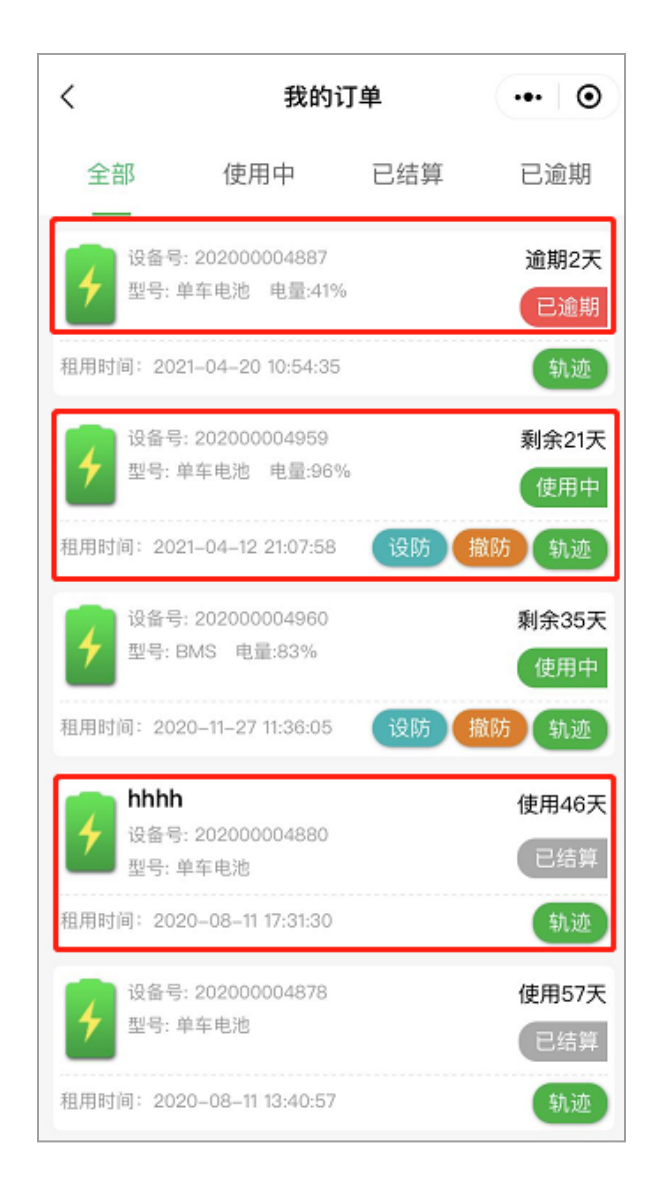

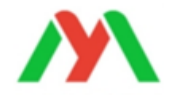

#### 【使用中】电池详情界面

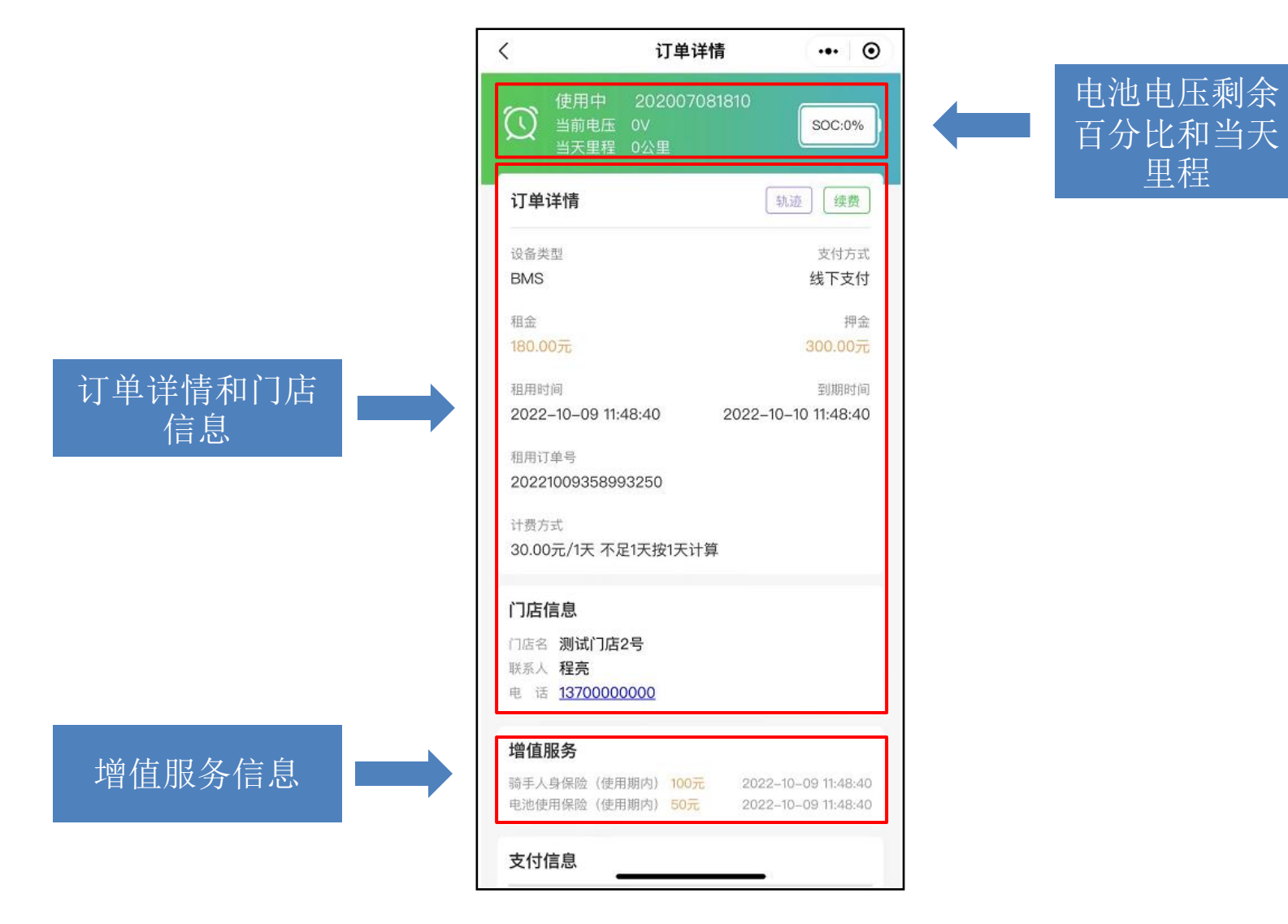

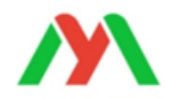

# 【已逾期】电池详情界面

已逾期的电池12小 时后会自动断电,可 以点击"续费",续 费成功后将会恢复放 电

| 3) 请尽快续费, 道当前电压 49.8 | 期12小时后自动断电<br>35V | <b>SOC</b> :41 |
|----------------------|-------------------|----------------|
| 订单详情                 | 续费                | 报修 轨迹          |
| 设备类型                 | 租赁卡               | 支付方            |
| 单车电池                 | /                 | 余额支付           |
| 预付金额                 | 结算金额              | 退款金            |
| 1,000.00元            | 1                 |                |
| 租用时间                 |                   | 到期时            |
| 2021-04-20 10:5      | 4:35 2021–0       | 04–20 10:54:3  |
| 租用订单号                |                   |                |
| 20210420585274       | 754               |                |
| 计费方式                 |                   |                |
| 1000.00元/30天;        | 不足30天按30天计算       | Ĵ.             |
|                      |                   |                |
| 门店信息                 |                   |                |
|                      | <b>C</b>          |                |

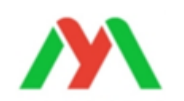

# 【已结算】电池详情界面

电池租用订单详情

| <           | 订单详情                           | ••• ©             | )    |
|-------------|--------------------------------|-------------------|------|
| ⊘ 已结算       | 章 202000004959<br>完成,感谢使用电池租赁系 | )<br>Æ            |      |
| 订单详情        |                                | 轨迹                | ] (= |
| 设备类型        |                                | 支付方式              | 1    |
| 单车电池        |                                | 微信支付              |      |
| 田本          |                                | * <b>E</b> .      |      |
| 伯血          |                                | 州並                |      |
| 0.0070      |                                | 1.0076            |      |
| 租用时间        |                                | 到期时间              |      |
| 2022-07-20  | ) 11:32:41 2023                | -07-20 11:32:41   |      |
| 山还时间        |                                |                   |      |
| 2022-08-25  | 5 19:18:59                     |                   |      |
|             |                                |                   |      |
| 租用订单号       |                                |                   |      |
| 2022072064  | 19595648                       |                   |      |
| 计费方式        |                                |                   |      |
| 0.00元/3655  | 天 不足365天按365天计                 | 算                 |      |
|             |                                | (8)5              |      |
| 门店信息        |                                |                   |      |
|             |                                |                   |      |
|             | 而1平迥账亏                         |                   |      |
|             | 341234                         |                   |      |
| -5 KJ 10312 | <u></u>                        |                   |      |
| 支付信息        |                                |                   |      |
| 古(中中)词 〔    | 8日时长 古什合额 节                    | 48:11词 英国88:0:10回 |      |
| 又口的间本       | 出用时天 又打玉额 并如                   | 口小川 到期加川町         |      |

**轨迹:** 可查看电池的运 行轨迹

租用门店信息

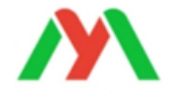

## 【轨迹】回放功能介绍

地图界面:显示轨迹运行的 线路情况 播放/暂停:可播放或暂停轨 迹 倍速:可调整播放轨迹时的 速度 日期图标:可选择不同日期 的轨迹 里程:显示选定日期的轨迹

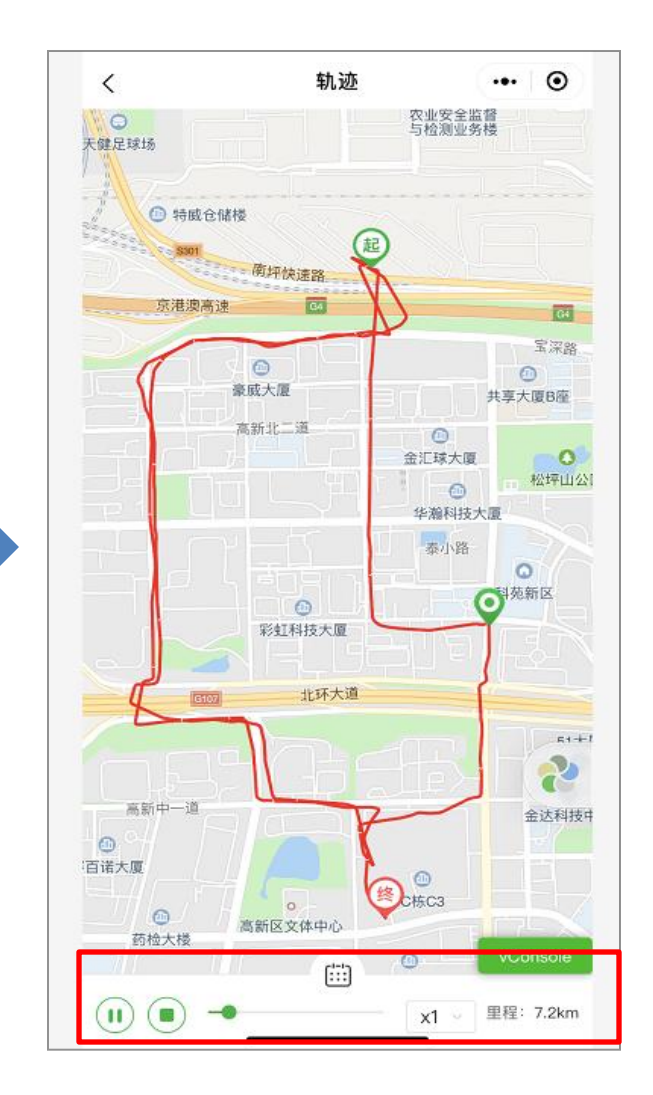

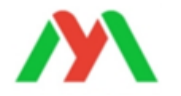

## 【报修】功能介绍 (此功能需要运营商后台开启)

在订单详情里点击"报修"按钮,填入电池报修的原因,上传相关照片, 再选择"提交"

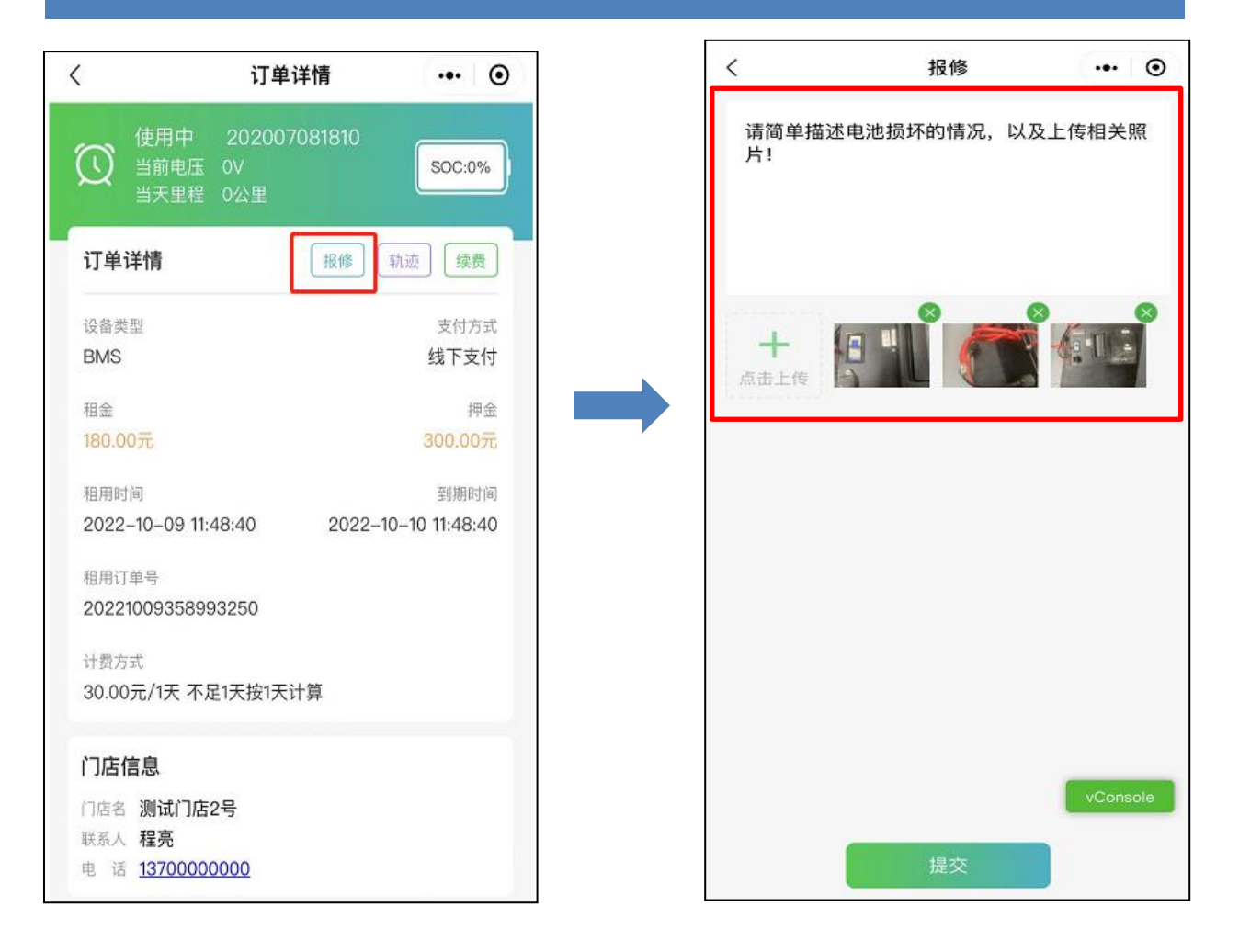

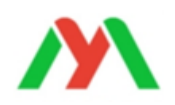

# 完 毕感 谢 支 持

深圳市明唐新能源技术有限公司